การสมัครขอรับการรับรองมาตรฐานการให้บริการของศูนย์ราชการสะดวก ประจำปี พ.ศ. ๒๕๖๖

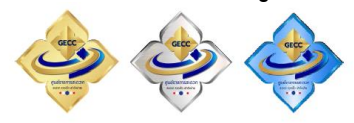

## ผ่านระบบการสมัครออนไลน์ ตั้งแต่วันที่ ๑ มกราคม – ๒๘ กุมภาพันธ์ ๒๕๖๖

| ลำดับ/ขั้นตอน                          | การดำเนินการ                                                                                                    | หมายเหตุ                                                                                                    |
|----------------------------------------|----------------------------------------------------------------------------------------------------|----------------------------------------------------------------------------------------------------|
| <ol> <li>ด. การเตรียมข้อมูล</li> </ol> | เตรียมข้อความที่จะลงในระบบและไฟล์เอกสาร<br>แนบในแต่ละข้อให้เรียบร้อย ควรเก็บไว้ใน<br>รูปแบบไฟล์ที่พร้อมแนบในแต่ละข้อ (เช่น ไฟล์<br>เอกสาร เป็น PDF และไฟล์รูปภาพ เป็น JPEG)           | * เกณฑ์ด้านคุณภาพ<br>- พื้นฐาน ๑๖ ข้อ<br>- ขั้นสูง ๒๓ ข้อ<br>* เกณฑ์ด้านผลลัพธ์ ๓ ข้อ                                                                        |
| ๒. การเข้าสู่<br>เว็บไซต์การสมัคร      | เข้าสู่เว็บไซต์ <u>www.psc.opm.go.th</u><br>ไปที่หัวข้อศูนย์ราชการสะดวก<br>"GECC Online"                                                                                              | ระบบจะเปิดตั้งแต่วันที่<br>๑ มกราคม ๒๕๖๖ เวลา ๐๘.๓๐ น.<br>ถึง ๒๘ กุมภาพันธ์ ๒๕๖๖<br>เวลา ๑๖.๓๐ น.                                                            |
| ๓. ลงทะเบียน                           | ใส่ Email และ Password<br>กรอกข้อมูลต่าง ๆ                                                                                                    | * หน่วยที่เคยสมัครออนไลน์แล้ว<br>ใช้ Email และ Password เดิมได้<br>*หน่วยที่ยังไม่เคยสมัครออนไลน์<br>ให้ลงทะเบียนใหม่                                        |
| <ul> <li>๙. การบันทึกข้อมูล</li> </ul> | <b>๑. เกณฑ์ด้านกายภาพ</b> ต้องตอบ<br>คำว่า " <b>มี</b> " ทุกข้อ (จำนวน ๑๔ ข้อ)                                                                                                    | * ถ้าบันทึกคำตอบว่า "ไม่มี"<br>เพียง ๑ ข้อ กรรมการจะตัดสิทธิ<br>การสมัครและไม่พิจารณาต่อ                                                                     |
|                                        | <ul> <li>๒. เกณฑ์ด้านคุณภาพ</li> <li>๒.๑ เกณฑ์พื้นฐาน (๑) จำนวน ๑๖ ข้อ ข้อละ ๑</li> <li>คะแนน รวม ๑๖ คะแนน โดยต้องลงข้อมูลและ</li> <li>แนบไฟล์เอกสารประกอบการพิจารณาทุกข้อ</li> </ul> | * ต้องดำเนินการให้ครบถ้วนทุกข้อ<br>*** ศึกษาแนวทางการพิจารณา<br>การให้คะแนนในแต่ละข้อ<br>(เฉพาะลูกค้าเก่า ตอบเพียง มี/ไม่มี<br>เท่านั้นไม่ต้องแนบไฟล์เอกสาร) |
|                                        | ๒.๒ <u>เกณฑ์ขั้นสูง</u> (۞) จำนวน ๒๓ ข้อ<br>ข้อละ ๒ คะแนน ๒๑ ข้อ และ ๖ คะแนน ๒ ข้อ<br>รวม ๕๔ คะแนน โดยต้องลงข้อมูลและแนบไฟล์<br>เอกสารประกอบการพิจารณาทุกข้อ                          | * อย่างน้อยต้องดำเนินการให้ได้<br>๓๘ คะแนน<br>*** ควรทำให้ครบทั้ง ๒๓ ข้อ<br>ศึกษาแนวทางการพิจารณา<br>การให้คะแนนในแต่ละข้อ                                   |
|                                        | <b>๓. เกณฑ์ด้านผลลัพธ์</b> จำนวน ๓ ข้อ<br>โดยต้องลงข้อมูลและแนบไฟล์เอกสาร<br>ประกอบการพิจารณาทุกข้อ                                                                                   | * อย่างน้อยต้องดำเนินการให้ได้<br>๑๖ คะแนน                                                                                                    |

| 9/            |                                      |                              |
|---------------|--------------------------------------|------------------------------|
| ลำดับ/ขั้นตอน | การดำเนินการ                         | หมายเหตุ                     |
|               | *แบบประเมินความพร้อมที่ผู้อำนาจลงนาม | - หน่วยงานสังกัดสำนักให้เสนอ |
|               | ต้องแนบพร้อมใบสมัครออนไลน์           | ผู้อำนวยการสำนักลงนาม        |
|               |                                      | /สำนักงานเขตให้เสนอ          |
|               |                                      | รองปลัดกรุงเทพมหานครที่กำกับ |
|               |                                      | ราชการลงนาม                  |
|               |                                      |                              |

## ข้อสังเกต

- ระบบจะมีการแจ้งเตือนกรอบสีแดง "ตอบคำถามไม่ครบ" และมี (X) ยังตอบใบสมัครไม่ครบถ้วน ดังนี้... และจะไม่สามารถส่งใบสมัครได้

- ไฟล์ที่แนบขนาดไม่เกิน ๕ MB ควรแนบไฟล์สกุล PDF และไฟล์สกุล JPEG

## \*\*\*การลงข้อมูลต่าง ๆ อาจไม่เสร็จในคราวเดียว แต่ควรจะลงข้อมูลพร้อมกับการบันทึกเป็นระยะ\*\*\* ้ดำเนินการจนแล้วเสร็จ ให้ตรวจทานความเรียบร้อยทุกครั้ง ก่อนส่งใบสมัคร

## <u>หมายเหต</u>

๑. การลำดับขั้นตอนดังกล่าวข้างต้น เป็นการแจ้งให้หน่วยงานเตรียมลงข้อมูลต่าง ๆ ในระบบ ให้เรียบร้อย บันทึกและแนบไฟล์แต่ละข้อ และตรวจทานให้เรียบร้อย หากพิจารณาแล้วหน่วยงานเห็นว่าข้อมูล ้ และเอกสารทุกอย่างเรียบร้อย **(ต้องแนบไฟล์แบบประเมินความพร้อมที่ผู้มีอำนาจลงนามแล้วด้วย)** พร้อมที่ ้จะสมัคร ให้กดคำว่า "ส่งใบสมัคร" และควรบันทึก (Save File) ใบสมัครเก็บไว้เป็นหลักฐาน ้ (ข้อควรระวัง คือ ถ้ายังไม่แน่ใจหรือไม่มั่นใจว่าข้อมูลเรียบร้อย หรือยังแนบไฟล์ไม่ครบถ้วน ห้ามกดคำว่า "ส่งใบสมัคร" เนื่องจากจะไม่สามารถแก้ไขข้อมูลได้)

๒. แบบประเมินความพร้อม สังกัดสำนักให้เสนอผู้อำนวยการสำนักลงนาม สำนักงานเขตให้เสนอ รองปลัดกรุงเทพมหานครที่กำกับราชการลงนาม ซึ่งหน่วยงานจัดทำบันทึกเสนอผู้มีอำนาจลงนามตาม แบบประเมินความพร้อม (ต้องแนบแบบประเมินตามเกณฑ์ ๓ ด้านให้ผู้มีอำนาจลงนามพิจารณาด้วย)

๔. ในคู่มือการสมัครออนไลน์ จะมีการแยกใบสมัครระหว่างลูกค้าเก่า (เคยได้การรับรองมาแล้ว และ<u>ลูกค้าใหม่</u> (หน่วยงานที่อาจจะเคยสมัครหรือไม่เคยสมัคร และยังไม่เคยได้รับการรับรองมาก่อน)

> กลุ่มงานพัฒนาระบบงานและนวัตกรรมบริการ ส่วนพัฒนาระบบบริหาร กองพัฒนาระบบราชการกรุงเทพมหานคร สำนักงาน ก.ก. โทร. ๐๒ ๒๒๖ ๓๗๔๕ / ภายใน ๑๔๖๐ อีเมล jedtarin.wee@bangkok.go.th ผู้ประสานงาน

- ๑. นางอริญญดา นุชสาย
  - หัวหน้ากลุ่มงาน ๒. นายเจตริน วีระพลเทพ นักทรัพยากรบุคคลปฏิบัติการ